# 带IP电话的SSLVPN配置示例

# 目录

<u>简介</u> <u>先决条件</u> <u>要求</u> 使用的组件 配置 基本ASA SSL VPN配置 CUCM:具有自签名证书配置的ASA SSL VPN CUCM:具有第三方证书配置的ASA SSL VPN 基本IOS SSL VPN配置 CUCM:具有自签名证书配置的IOS SSL VPN CUCM:具有第三方证书配置的IOS SSL VPN Unified CME:具有自签名证书/第三方证书配置的ASA/路由器SSL VPN UC 520 IP电话,带SSL VPN配置 验证 <u>故障排除</u>

## 简介

本文档介绍如何通过安全套接字层VPN(SSL VPN)(也称为WebVPN)配置IP电话。此解决方案使 用两个Cisco Unified Communications Manager(CallManager)和三种类型的证书。CallManager包括:

• 思科统一通信管理器 (CUCM)

• 思科统一通信管理器快捷版(Cisco Unified CME) 证书类型为:

- 自签名证书
- 第三方证书,如Entrust、Thawte和GoDaddy
- Cisco IOS®<sup>/自</sup>适应安全设备(ASA)证书颁发机构(CA)

要了解的关键概念是,一旦SSL VPN网关和CallManager上的配置完成,您必须在本地加入IP电话 。这使电话能够加入CUCM并使用正确的VPN信息和证书。如果电话未在本地加入,则无法找到 SSL VPN网关,并且没有正确的证书来完成SSL VPN握手。

最常见的配置是CUCM/Unified CME,带ASA自签名证书和Cisco IOS自签名证书。因此,它们最容 易配置。

# 先决条件

#### 要求

Cisco 建议您了解以下主题:

- 思科统一通信管理器(CUCM)或思科统一通信管理器快捷版(Cisco Unified CME)
- SSL VPN(WebVPN)
- 思科自适应安全设备(ASA)
- 证书类型,例如自签名、第三方和证书颁发机构

#### 使用的组件

本文档中的信息基于以下软件和硬件版本:

- ASA高级版许可证。
- AnyConnect VPN电话许可证。
  - 对于ASA版本8.0.x,许可证为Linksys电话的AnyConnect。
  - 对于ASA 8.2.x版或更高版本,许可证为AnyConnect for Cisco VPN Phone。
- SSL VPN 网关:ASA 8.0或更高版本(带AnyConnect for Cisco VPN电话许可证)或Cisco IOS软件版本12.4T或更高版本。
  - Cisco IOS软件版本12.4T或更高版本不受正式支持,如《SSL VPN配置指<u>南》中所述</u>。
  - 在Cisco IOS软件版本15.0(1)M中,SSL VPN网关是Cisco 880、Cisco 890、Cisco 1900、 Cisco 2900和Cisco 3900平台上的计席许可功能。成功的SSL VPN会话需要有效的许可证 。
- CallManager : CUCM 8.0.1或更高版本,或Unified CME 8.5或更高版本。

本文档中的信息都是基于特定实验室环境中的设备编写的。本文档中使用的所有设备最初均采用原 始(默认)配置。如果您使用的是真实网络,请确保您已经了解所有命令的潜在影响。

### 配置

注意:

使用<u>命令查找工具(仅限注册用户)可获取有关本部分所使用命令的详细信息。</u>

<u>命令输出解释程序工具(仅限注册用户)支持某些</u> show 命令。使用输出解释器工具来查看 show 命令输出的分析。

#### 基本ASA SSL VPN配置

以下文档中介绍了基本ASA SSL VPN配置:

- ASA 8.x: VPN访问与使用自签名证书的AnyConnect VPN客户端配置示例
- <u>配置AnyConnect VPN客户端连接</u>

完成此配置后,远程测试PC应能连接到SSL VPN网关、通过AnyConnect连接并ping CUCM。确保 ASA具有AnyConnect for Cisco IP电话许可证。(使用**show ver**命令。) TCP和UDP端口443必须在 网关和客户端之间打开。 注意: VPN电话不支持负载均衡SSL VPN。

#### CUCM:具有自签名证书配置的ASA SSL VPN

有关详细<u>信息,请参阅使用AnyConnect将IP电话SSL VPN连接到ASA</u>。

ASA必须具有适用于思科VPN电话的AnyConnect的许可证。在配置SSL VPN后,为VPN配置 CUCM。

1. 使用以下命令可从ASA导出自签名证书:

ciscoasa(config)# **crypto ca export trustpoint name** *identity-certificate* 此命令向终端显示pem编码的身份证书。

- 将证书复制并粘贴到文本编辑器,并将其另存为.pem文件。请务必包括BEGIN CERTIFICATE和END CERTIFICATE行,否则证书将无法正确导入。请勿修改证书的格式 ,因为当电话尝试向ASA进行身份验证时,这会导致问题。
- 9. 导航至Cisco Unified Operating System Administration > Security > Certificate Management > Upload Certificate/Certificate Chain,以便将证书文件加载到CUCM的CERTIFICATE MANAGEMENT部分。
- 4. 从用于从ASA加载自签名证书的同一区域下载CallManager.pem、CAPF.pem和 Cisco\_Manufacturing\_CA.pem证书(请参阅步骤1),并将其保存到桌面。
  - 1. 例如,要将CallManager.pem导入ASA,请使用以下命令:

ciscoasa(config)# crypto ca trustpoint certificate-name ciscoasa(config-ca-trustpoint)# enrollment terminal ciscoasa(config)# crypto ca authenticate certificate-name

- 2. 当系统提示您复制并粘贴信任点的相应证书时,请打开从CUCM保存的文件,然后复制并 粘贴Base64编码的证书。请务必包括BEGIN CERTIFICATE和END CERTIFICATE行(带 连字符)。
- 3. 键入end,然后按Return。
- 4. 当系统提示接受证书时,键入yes,然后按Enter键。
- 5. 对来自CUCM的其他两个证书(CAPF.pem、Cisco\_Manufacturing\_CA.pem)重复步骤1至 4。
- 5. 按照CUCM IPphone VPN config.pdf中的说明,为CUCM配置正确的VPN配置。

**注意:**在CUCM上配置的VPN网关必须与在VPN网关上配置的URL匹配。如果网关和URL不 匹配,电话无法解析该地址,并且您将看不到VPN网关上的任何调试。

- 在CUCM上: VPN网关URL为https://192.168.1.1/VPNPhone
- •在ASA上,使用以下命令:

•您可以在自适应安全设备管理器(ASDM)或连接配置文件下使用这些命令。

#### CUCM:具有第三方证书配置的ASA SSL VPN

此配置与CUCM中描述的配置非常<u>相似:ASA SSLVPN with Self-Signed Certificates</u> <u>Configuration</u>部分,但您使用的是第三方证书。在ASA上使用第三方证书配置SSL VPN,如<u>ASA</u> 8.x手动安装第三方供应商证书以与WebVPN配置示例中所述。

**注意:**您必须将完整的证书链从ASA复制到CUCM,并包括所有中间证书和根证书。如果 CUCM不包含完整链,电话将没有进行身份验证所需的证书,SSL VPN握手将失败。

#### 基本IOS SSL VPN配置

注意:IP电话被指定为IOS SSL VPN不支持;配置只是尽力而为。

以下文档中介绍了基本Cisco IOS SSL VPN配置:

- 在 IOS 上使用 SDM 配置 SSL VPN 客户端 (SVC) 的示例
- 具有基于 IOS 区域的策略防火墙配置的 IOS 路由器上的 AnyConnect VPN 客户端示例

完成此配置后,远程测试PC应能连接到SSL VPN网关、通过AnyConnect连接并ping CUCM。在 Cisco IOS 15.0及更高版本中,您必须拥有有效的SSL VPN许可证才能完成此任务。TCP和UDP端 口443必须在网关和客户端之间打开。

#### CUCM:具有自签名证书配置的IOS SSL VPN

此配置与CUCM中描述的配置类<u>似:具有第三方证书配置和CUCM的ASA SSLVPN</u>:<u>ASA SSLVPN</u> with Self-Signed Certificates Configuration</u>部分。区别是:

1. 使用以下命令可从路由器导出自签名证书:

R1(config)# crypto pki export trustpoint-name pem terminal 2. 使用以下命令导入CUCM证书:

R1(config)# crypto pki trustpoint certificate-name R1(config-ca-trustpoint)# enrollment terminal R1(config)# crypto ca authenticate certificate-name

#### WebVPN情景配置应显示以下文本:

gateway webvpn\_gateway domain VPNPhone 按照CUCM中所述配置<u>CUCM:ASA SSLVPN with Self-Signed Certificates Configuration</u>部分。

CUCM:具有第三方证书配置的IOS SSL VPN

此配置与CUCM中描述的配置类<u>似:ASA SSLVPN with Self-Signed Certificates Configuration</u>部分 。使用第三方证书配置WebVPN。

**注意:**您必须将完整的WebVPN证书链复制到CUCM,并包括所有中间证书和根证书。如果 CUCM不包含完整链,电话将没有进行身份验证所需的证书,SSL VPN握手将失败。

#### Unified CME:具有自签名证书/第三方证书配置的ASA/路由器SSL VPN

Unified CME的配置与CUCM的配置类似;例如,WebVPN终端配置相同。唯一显着区别是Unified CME呼叫代理的配置。按照为SCCP IP电话配置SSL VPN客户端中所述,为Unified CME配置 VPN组和VPN策略。

注意:Unified CME仅支持瘦呼叫控制协议(SCCP),不支持VPN电话会话发起协议(SIP)。

**注意:**无需将证书从Unified CME导出到ASA或路由器。您只需将证书从ASA或路由器 WebVPN网关导出到Unified CME。

要从WebVPN网关导出证书,请参阅ASA/路由器部分。如果使用第三方证书,则必须包括完整的证书链。要将证书导入Unified CME,请使用与将证书导入路由器相同的方法:

CME(config)# crypto pki trustpoint certificate-name CME(config-ca-trustpoint)# enrollment terminal CME(config)# crypto ca authenticate certificate-name

#### UC 520 IP电话,带SSL VPN配置

思科统一通信500系列型号UC 520 IP电话与CUCM和CME配置截然不同。

- •由于UC 520 IP电话既是CallManager又是WebVPN网关,因此无需在两者之间配置证书。
- •在路由器上配置WebVPN,与通常使用自签名证书或第三方证书时一样。
- UC 520 IP电话有内置的WebVPN客户端,您可以像配置普通PC连接WebVPN一样配置它。输入网关,然后输入用户名/密码组合。
- UC 520 IP电话与思科S系列IP电话SPA 525G电话兼容。

### 验证

当前没有可用于此配置的验证过程。

### 故障排除

目前没有针对此配置的故障排除信息。